# **Knickzone Extraction Tool**

<u>A brief tutorial</u>

26<sup>th</sup> February 26, 2016

# **Tutorial for the use of Knickzone Extraction Tool (KET)**

This tool was created to identify knickzones along the longitudinal river profile using user specified constraints. It also calculates the, height and length of the kniczones.

## References:

- Hayakawa, Y.S., Oguchi, T., 2009: GIS analysis of fluvial knickzone distribution in Japanese mountain watersheds. Geomorphology 111, 27–37.
- Hayakawa, Y.S., Oguchi, T., 2006: DEM-based identification of fluvial knickzones and its application to Japanese mountain rivers. Geomorphology 78, 90–106.

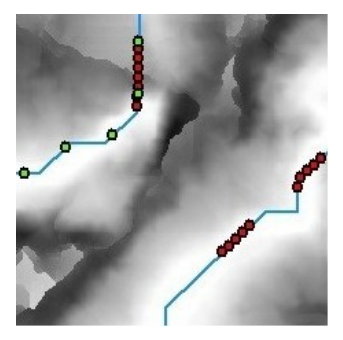

#### **Requirements**:

- Installation of the TauDEM.
- ArcGIS (10 or higher) with license to Spatial Analyst.

## Installation instructions

## TauDEM 5.1.1 (For ArcGIS 10, 10.1, and 10.2)

1. Click the link below to go to the Utah State University's TauDEM download link

TauDEM 5.1.1 Self extracting zip file install package

(http://hydrology.usu.edu/taudem/taudem5/taudem511exe.html)

2. Fill in the details or just leave it blank and click Download to download TauDEM511.exe

| TAUDEM VERSION 5.1 DOWNLO                                                                                                    | DAD                                                                                                    |
|----------------------------------------------------------------------------------------------------|----------------------------------------------------------------------------------------------------|
| I am requesting this information because I<br>use the email you provide to notify you of a<br>information. To do this just click on Downlo | am curious to know who is using TauDEM. I will keep this information confidential. I may<br>thanges or new releases. You may still download the TauDEM without providing this<br>ad leaving the information blank. |
| David Tarboton                                                                                                    |                                                                                                    |
|                                                                                                    |                                                                                                    |
| Your Name:                                                                                                    |                                                                                                    |
| Organization:                                                                                                    |                                                                                                    |
| Email:                                                                                                    |                                                                                                    |
| Comments:                                                                                                    |                                                                                                    |
|                                                                                                    |                                                                                                    |
|                                                                                                    |                                                                                                    |
|                                                                                                    |                                                                                                    |
|                                                                                                    | A                                                                                                    |
| Download Close/Cancel                                                                                                    |                                                                                                    |
| This download is 26 MB                                                                                                    |                                                                                                    |
| The upminden is 25 MD.                                                                                                    |                                                                                                    |

3. Follow the on-screen instructions to complete the setup of TauDEM511.exe. The

installer will install following four packages:

| Name                                                       | Publisher             |
|------------------------------------------------------------|-----------------------|
| TauDEM 5.1                                                 | Utah State University |
| Microsoft HPC Pack 2012 MS-MPI Redistributable Pack        | Microsoft Corporation |
| Microsoft Visual C++ 2010 x86 Redistributable - 10.0.40219 | Microsoft Corporation |
| Microsoft Visual C++ 2010 x64 Redistributable - 10.0.40219 | Microsoft Corporation |

- 4. To activate the TauDEM Toolbox in ArcGIS (not required for KET):
  - a) Open ArcMap. If the ArcToolbox Window is not open, click on the "Show/Hide ArcToolbox Window" icon in the Standard Toolbar.
  - b) Right click on ArcToolbox at the top of the window. Select Add Toolbox ... .
  - c) Browse to the TauDEM install directory (C:\Program Files\TauDEM\TauDEM5Arc\).
  - d) Click on the TauDEM\_Tools.tbx file, and click Open.
  - e) The TauDEM Toolbox should now be visible in the list of toolboxes.
  - f) If you wish to save this configuration, right click on ArcToolbox, select Save to Default.
- 5. A system restart might be required before you start using the tool.

The installation of TauDEM 5.0, compatible for ArcGIS 9.3 is still the same complicated step.

Details are given at http://hydrology.usu.edu/taudem/taudem5/downloads5.0.html

## Importing the tool into ArcToolbox:

1. Right click the ArcToolbox and click add Toolbox

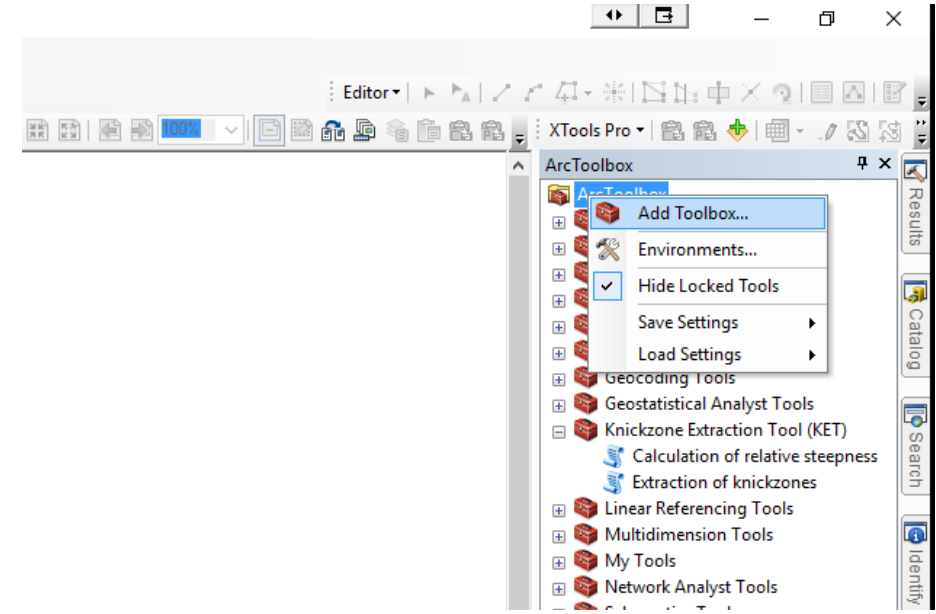

2. Browse to the KET downloaded from website and select KET.tbx to open.

| 🗨 📮 🗐 🖯       |           | 🖹 🔟 🗸 🗸 🖓   | lo 2 1 2 2 . | XTools Pro 🕶 📸 🛍 🚸 💷             | / 8         |
|---------------|-----------|-------------|--------------|----------------------------------|-------------|
|               |           |             | ^            | ArcToolbox                       | ą           |
|               |           |             |              | 🚳 ArcToolbox                     |             |
|               |           |             |              | 🗉 😂 3D Analyst Tools             |             |
|               |           |             |              | 🗄 🚳 Analysis Tools               |             |
|               |           |             |              | 🗄 🚳 Cartography Tools            |             |
|               |           |             |              | 🗄 🚳 Conversion Tools             |             |
|               |           |             |              | 🗄 🕀 🖓 Data Interoperability Tool | ls          |
|               |           |             |              | 🗄 🗃 Data Management Tools        |             |
|               |           |             |              | 🗄 🚳 Geocoding Tools              |             |
|               |           |             |              | 🗄 🕀 🚱 Geostatistical Analyst Too | ols         |
| A .1.1 T11    |           |             |              | 😑 😂 Knickzone Extraction Too     | I (KET)     |
| Add Toolbox   |           |             |              | Calculation of relative          | e steepness |
| ook in: 📋     | ET        | 🗸 🚖 🎧 🔝 🕇 🕇 | 😬 🔛 🚳 👘      | Straction of knickzon            | nes         |
| _             |           |             |              | 🗉 🚳 Linear Referencing Tools     |             |
| SET.tbx       |           |             |              | 🗉 🚳 Multidimension Tools         |             |
|               |           |             |              | 🗉 🚳 My Tools                     |             |
|               |           |             |              | 🗄 🚳 Network Analyst Tools        |             |
|               |           |             |              | 🕀 🔯 Schematics Tools             |             |
|               |           |             |              | 🕀 🔯 Server Tools                 |             |
|               |           |             |              | 🕀 👰 Space Time Pattern Minir     | ng Tools    |
|               |           |             |              | 🕀 🔯 Spatial Analyst Tools        |             |
|               |           |             |              | Spatial Statistics Tools         |             |
|               |           |             |              | Tracking Analyst Tools           |             |
|               |           |             |              | UMESC_Applications               |             |
| Name:         |           |             | Open         |                                  |             |
|               |           |             | open         |                                  |             |
| Show of type: | Toolboxes | ~           | Cancel       |                                  |             |
|               |           |             |              |                                  |             |

- 3. Once added, the KET will show up in the list of toolboxes with two tools inside the toolbox:
  - a. Calculation of relative steepness
  - b. Extraction of knickzones

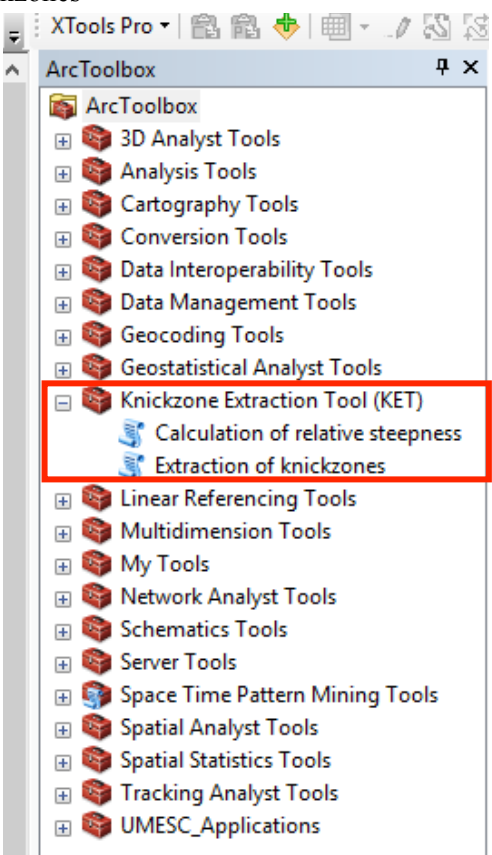

## **Calculation of relative steepness**

Included as the first part of KET, this tool uses an uncompressed DEM in TIFF format to calculate relative steepness of the supplied topography at multiple scales. The tool needs input for the scale. Input of "From value" and "To value", correspond to the first, the last scale of computation. "By value" determines the incremental scale for multiple scales in between the first and last scales. For details, please check the references.

| Calculation of relative steepness     | •• <b>E</b> – <b>D</b> ×                                                                                                    |
|---------------------------------------|----------------------------------------------------------------------------------------------------|
| Output workspace                      | Calculation of relative steepness                                                                                                    |
| DEM (Must be a TIF)                   | Knickzone Extraction Tool. Part 1                                                                                                    |
| From Value     To Value               | This tool was created to identify knickzones along the longitudinal river<br>profile using user specified constraints. It also calculates the, height<br>and lengthof the kniczones. In future update it will also include the<br>calculation of distance of the knickzones from the river mouth. |
| By Value                              | The final output "Knickzones" contains these information as attributes.<br>A seperate text file with the attributes "Zonalcsv" will also be a part<br>of the output.                                                                                                    |
|                                       | References:                                                                                                    |
|                                       | <ul> <li><u>Hayakawa, Y.S., Oguchi, T., 2009: GIS analysis of fluvial</u><br/><u>knickzone distribution in Japanese mountain watersheds.</u><br/><u>Geomorphology 111, 27–37.</u></li> </ul>                                                                                                    |
| , , , , , , , , , , , , , , , , , , , | <ul> <li><u>Hayakawa, Y.S., Oguchi, T., 2006: DEM-based identification of fluvial knickzones and its application to Japanese mountain rivers. Geomorphology 78, 90–106.</u></li> </ul>                                                                                                    |
| OK Cancel Environments << Hide Help   | Tool Help                                                                                                    |

#### Tool help:

Output workspace : The folder where the files during the processing and output 'FinalRaster' will be placed.

DEM (Must be a TIF) : A DEM representative of the topography. The supplied DEM must be an uncompressed TIFF file.

From Value : The starting *d* value.

To Value : The final *d* value.

By Value : The value by which the d is increased from 'From distance' to 'To distance'. (Step value)

#### Output:

Finalraster.tif (the relative steepness raster) placed in the output workspace.

|                                                                                                    | ArcToolbox                                                                                                    |
|----------------------------------------------------------------------------------------------------|----------------------------------------------------------------------------------------------------|
| S Calculation of relative steepness                                                                                                    | • <b>E</b> – <b>C</b> ×                                                                                                    |
| Output workspace C:\Users\uttam\Downloads\testingKET\outpput DEM (Must be a TIF) C:\Users\uttam\Downloads\testingKET\samplewdem.tif From Value 30 To Value 300 By Value 30 | of the output.<br>References:<br>• Hayakawa, Y.S., Oguchi, T., 2009: GIS analysis of fluvial<br>knickzone distribution in Japanese mountain watersheds.<br>Geomorphology 111, 27–37.<br>• Hayakawa, Y.S., Oguchi, T., 2006: DEM-based identification of<br>fluvial knickzones and its application to Japanese mountain<br>rivers. Geomorphology 78, 90–106. |
| OK Cancel Environments << Hide Help                                                                                                    | Tool Help                                                                                                    |

Change variables as required, supplied here for demonstration of KET (part1).

Upon execution, the tool will start open a command window for computation using TauDEM and start populating the working directory at the same time. The progress will be displayed in a tool window in ArcGIS and this will several minutes. Be patient. The output of relative steepness will be a "Finalraster.tif" placed in the output folder.

| Untitled - ArcMap  File  GC C:\WINDOWS\system32\cmd.exe  GT Sessore version 3.1.1  Mis run may take on the order of 1  CT file setimate is very approximate.                                                                                                    | • E - >                                                                                                    | Help                                                                                 |                                  |           |                                                                               |                                                                                                    |                                                                                                    |            |            |
|----------------------------------------------------------------------------------------------------|----------------------------------------------------------------------------------------------------|--------------------------------------------------------------------------------------|----------------------------------|-----------|-------------------------------------------------------------------------------|----------------------------------------------------------------------------------------------------|----------------------------------------------------------------------------------------------------|------------|------------|
| Table and take is highly uncertain as at the second second | This estimate is based on our testing on<br>the PC with 1600 RAM.                                                                                                    |                                                                                      |                                  | Downloads |                                                                               | toput >                                                                                                    |                                                                                                    | 12.2       | -          |
|                                                                                                    |                                                                                                    |                                                                                      |                                  | email     | DEMfill.tif                                                                   | flowdr.tif                                                                                                 | flslop.tif                                                                                                    | slpd30.tif | slpd60.tif |
|                                                                                                    | Cose his dabg when completed succes<br>Executing: Knickzone C:N<br>(varpput C:VaersVutzen)<br>(vampletedm.rif 30 3000)<br>Start Time: Fri Feb 26 0<br>Running script Rnickzone | Any<br>fay<br>exrs/uttam/Downloads/ter<br>ownloads/teringKET<br>0<br>110:00 2016<br> | Cancel<br><< Details<br>stingKET |           | This selfasts is<br>find selfasts is<br>band speed and as<br>a dual quad core | VSLsystem32\cmd.exx<br>es on the order of<br>very approximate.<br>Marry of the comput<br>Pail Xeon E5405 2 | structure to comple<br>depends on comple<br>of the structure of the structure of the struc | 3 — C      | A t data   |

# **Extraction of knickzones**

Included as the second part of KET, this tool uses the relative steepness raster (Finalraster.tif) computed previously to extract fluvial knickzones along the longitudinal river profile using some user input. It also calculates the, height and length of the knickzones. The final output "Knickzones" contains these information as attributes. A separate text file with the attributes "Zonal\_.csv" will also be a part of the output in the workspace.

| Extraction of knickzones                |     | •      |              | -    |           | ×      |
|-----------------------------------------|-----|--------|--------------|------|-----------|--------|
| Workspace                               |     |        |              |      |           | ~      |
|                                         |     |        |              |      | 2         |        |
| <ul> <li>Input DEM</li> </ul>           |     |        |              |      |           |        |
| Relative steepness raster               |     |        |              |      |           |        |
|                                         |     |        |              |      | 2         |        |
| <ul> <li>Knickzone threshold</li> </ul> |     |        |              |      |           | 1      |
| Kaidaana laasik ikaaskald               |     |        |              |      |           |        |
| Knickzone length threshold              |     |        |              |      | 20        | ]      |
| Flow accumulation threshold (optiona    | al) |        |              |      |           | 1      |
| Strazm patwork (aptional)               |     |        |              |      | 5000      |        |
|                                         |     |        |              |      | 1         |        |
| <ul> <li>Knickzones</li> </ul>          |     |        |              |      |           |        |
|                                         |     |        |              |      | 2         |        |
|                                         |     |        |              |      |           |        |
|                                         |     |        |              |      |           | $\sim$ |
|                                         |     |        |              |      |           |        |
|                                         | OK  | Cancel | Environments | . Sh | ow Help > | >      |

## Tool help:

Workspace : The workspace that will be used for the analysis

Input DEM : The input raster representing a continuous surface.

Relative steepness raster : The relative steepness raster. (Output of the part1 of the KET: "Calculation of relative steepness" )

Knickzone threshold : The value of gradient decrease Rd, below which the areas will be marked as knickzones.

Knickzone length threshold : The minimum length (in meters) of knickzones to be considered for analyses. This filters smaller artifacts.

Flow accumulation threshold (optional) : Number of cells draining into a cell along the stream network. Use larger values for sparse drainage networks and smaller values for denser stream networks. (If pre-calculated stream is provided, the tool will skip the stream generation)

Stream network (optional) : Supply, if previously calculated. Supplying a pre-determined stream network will skip the steps for stream calculation and considerably lessen the

calculation time. If not specified, a stream network file will be placed in the working directory in the first run for the supplied flow accumulation value.

Knickzones : The output knickzones.

# Output

The knickzones as shapefile along with their length and height information as attributes. A separate text file with the attributes "Zonal\_.csv" will also be a part of the output in the workspace

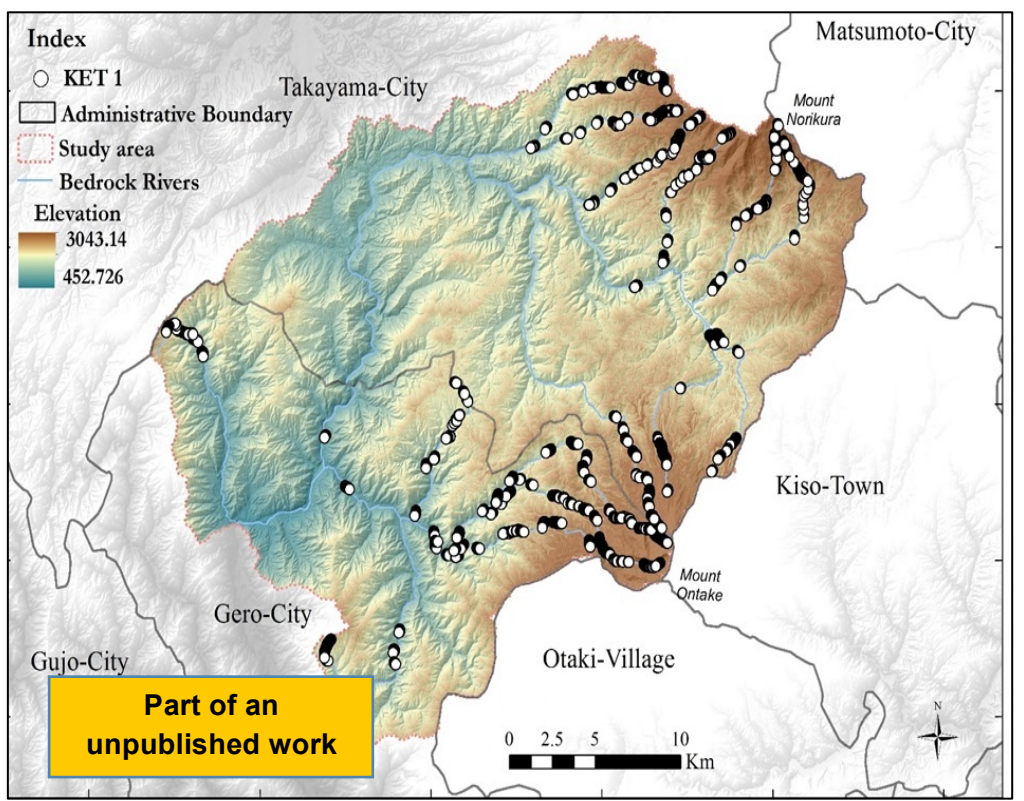

| Table Of Contents |    |                       | 1 1      |        |       |             |             |            |             |            |  |
|-------------------|----|-----------------------|----------|--------|-------|-------------|-------------|------------|-------------|------------|--|
| 🏂 📮 😞 📮 👘 🗄       | Ta | ble                   |          |        |       |             |             |            |             |            |  |
| 🖃 ᢖ Layers        | 0  | ] •   君 •   🖫 👧 🖾 🚑 🗙 |          |        |       |             |             |            |             |            |  |
| Knickzones        | Kn | Knickzones            |          |        |       |             |             |            |             |            |  |
| -                 | Г  | FID                   | Shape *  | Length | COUNT | MIN         | MAX         | RANGE      | MEAN        | STD        |  |
|                   | ┣  | 0                     | Polyline | 665    | 57    | 1263.303101 | 1401.780884 | 138.477783 | 1336.564198 | 41.081252  |  |
|                   |    | 1                     | Polyline | 1206   | 102   | 1262.263794 | 1416.832397 | 154.568604 | 1336.316048 | 44.551093  |  |
|                   |    | 2                     | Polyline | 629    | 54    | 1066.234375 | 1199.319824 | 133.085449 | 1142.001291 | 37.696276  |  |
|                   |    | 3                     | Polyline | 1847   | 159   | 1066.022217 | 1260.605591 | 194.583374 | 1147.494777 | 58.423998  |  |
|                   |    | 4                     | Polyline | 2676   | 228   | 1228.413696 | 1596.385254 | 367.971558 | 1409.342598 | 109.374166 |  |
|                   |    | 5                     | Polyline | 3161   | 283   | 1228.51001  | 1674.244141 | 445.734131 | 1412.805936 | 126.715928 |  |

In the attribute table and the table generated, the length refers to the estimated length of knickzones while the range refers to the height of the knickzones.